# Linking One-Day Park Hopper<sup>®</sup> Guest Tickets to My Disney Experience

## WALT DISNEY WORLD RESORT

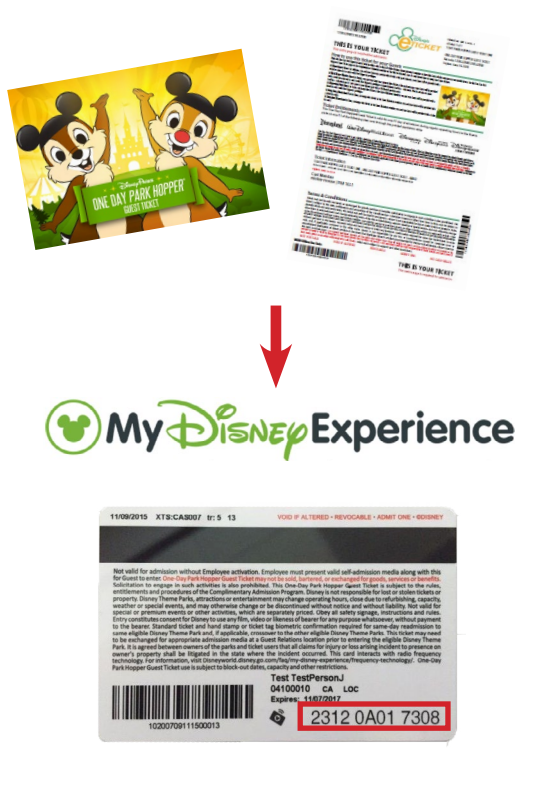

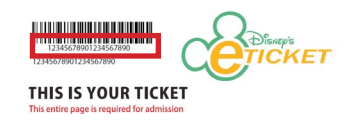

For further information on Park Hopper<sup>®</sup> privileges, go to https://disneyworld.disney.go.com/guest-services/park-hopper/.

When planning a visit to *Walt Disney World*<sup>®</sup> Resort, you must obtain a reservation for theme park entry in advance. You will need a *My Disney Experience* account, as this is where your *Walt Disney World*<sup>®</sup> Resort plans are stored and managed. Follow the steps below to link your One-Day *Park Hopper*<sup>®</sup> Guest Tickets<sup>\*</sup> to *My Disney Experience*.

#### Step 1: Sign in to your My Disney Experience Account

Simply go to <u>MyDisneyExperience.com</u> on a computer. If you don't already have a *My Disney Experience* account, create one and log in.

#### Step 2: Link the Ticket to My Disney Experience

MyDisneyExperience.com, add tickets for your Guest(s) by going to the *My Disney Experience* Menu and clicking "My Plans – Dining, Resort Hotels and tickets." Hover over "Park Tickets" and click "Link Tickets" and follow the prompts to complete the process. For One-Day *Park Hopper*<sup>®</sup> Guest Tickets please use the 20-digit ID number located beneath the bar code on the eTicket. Select a person from your Family & Friends list or add a Guest and link the ticket to that person in My Disney Experience.

### Step 3: Make a Theme Park Reservation

Each member of your party must have valid admission linked to them in order to proceed with making a park reservation. Check the Disney Park Pass System for availability. The Disney Park Pass System is available in the *My Disney Experience* menu on MyDisneyExperience.com. Please note, park reservation bookings are not available on the mobile app. To use One-Day *Park Hopper*<sup>®</sup> Guest Tickets for theme park entry, your party must include you as the Employee.

#### Step 4: Enjoy time with your friends and family!

During your scheduled arrival window, head to the park's Main Entrance. Use your Self-Admission Pass and One-Day *Park Hopper*<sup>®</sup> Guest Ticket(s) that were used to make the Disney Park Pass reservation. This will redeem your park reservation.

- Important
  - Be sure NOT to link your One-Day *Park Hopper*<sup>®</sup> Guest Ticket to yourself. The ticket should be linked to the person who will use the ticket for admission. Assigning the ticket to yourself will invalidate the ticket and it will not be accepted for park entry.
  - If you are not planning for the Guest, they may also link the ticket directly to his or her account. Even when a Guest links the ticket to their own account, the Employee must be present to admit Guests into the theme park using One-Day *Park Hopper*<sup>\*</sup> Guest Tickets.
  - If a person has more than one ticket linked to *My Disney Experience*, it is important to stop at a theme park ticket window and have the ticket types prioritized in the order you want them to be used.

One-Day *Park Hopper*<sup>®</sup> Guest Tickets are subject to Company designated block-out dates. Always check for updated One-Day *Park Hopper*<sup>®</sup> Guest Tickets block-out dates prior to your visit at <u>blockoutdates.disney.com</u>.